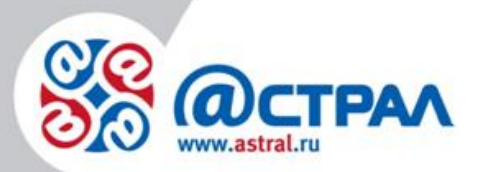

АО «КАЛУГА АСТРАЛ»

Руководство пользователя Порядок перехода на Астрал.ОФД

> **Версия:** 1.0.0.4. **Дата:** 6 августа 2020 г.

> > Калуга

## СОДЕРЖАНИЕ

| ТЕРМИНЫ И ОПРЕДЕЛЕНИЯ3                       |  |
|----------------------------------------------|--|
| 1. ПЕРЕРЕГИСТРАЦИЯ НА САЙТЕ ФНС5             |  |
| 2. ДЕЙСТВИЯ ПОСЛЕ УСПЕШНОЙ ПЕРЕРЕГИСТРАЦИИ12 |  |

## Термины и определения

Абонент – организация (ИП), заинтересованная в приобретении продукта Астрал.ОФД.

**Договор-оферта** – предложение о заключении сделки, в котором изложены существенные условия договора, адресованное определенному лицу, ограниченному или неограниченному кругу лиц.

**ЗАО «КАЛУГА АСТРАЛ» –** разработчик продукта Астрал.ОФД, оператор фискальных данных.

**ККТ** – контрольно-кассовая техника

Код активации, Код – уникальный набор цифр и/или символов, генерируемый Оператором фискальных данных ЗАО «КАЛУГА АСТРАЛ» и предназначенный для получения Пользователем услуги ОФД.

Контрольно-кассовая техника, ККТ - электронные вычислительные машины, иные компьютерные устройства и их комплексы, обеспечивающие запись и хранение фискальных данных в фискальных накопителях, формирующие фискальные документы, обеспечивающие передачу фискальных документов в налоговые органы через оператора фискальных данных и печать фискальных документов на бумажных носителях В соответствии С правилами, установленными законодательством Российской Федерации о применении контрольно-кассовой техники (ст. 1.1. Федерального закона № 54-ФЗ от 22.05.2003 г. «О применении контрольно-кассовой техники при осуществлении наличных денежных расчетов и (или) расчетов с использованием электронных средств платежа», в ред. Федерального закона №290-ФЗ от 03.07.2016 г.).

Оператор фискальных данных – организация, созданная в соответствии с законодательством Российской Федерации, находящаяся на территории Российской Федерации, получившая в соответствии с законодательством Российской Федерации о применении контрольно-кассовой техники разрешение на обработку фискальных данных (ст. 1.1. Федерального закона № 54–ФЗ от 22.05.2003 г. «О применении контрольно-кассовой техники при осуществлении наличных денежных расчетов и (или) расчетов с использованием электронных средств платежа», в ред. Федерального закона №290–ФЗ от 03.07.2016 г.).

ОФД КА – Оператор фискальных данных ЗАО «КАЛУГА АСТРАЛ».

Партнер – юридическое лицо (ИП), которое занимается поиском Пользователей, заключением договора с Пользователем, технической поддержкой Пользователей в пределах своей компетенции.

Пользователь – пользователь ККТ; для целей настоящего документа – юридическое лицо (ИП), заинтересованное в приобретении услуги ОФД.

**Продукт Астрал.ОФД** – WEB-сервис, предназначенный для предоставления Пользователю услуги ОФД.

РМК – рабочее место кассира.

Услуга ОФД – услуга, обеспечивающая обработку фискальных данных при формировании и использовании базы фискальных данных (включая получение, проверку достоверности, сбор, запись, систематизацию, накопление, хранение в

некорректируемом виде, извлечение, использование, передачу в адрес налоговых органов в виде фискальных документов, предоставления налоговым органам таких данных и доступа к ним) для одной единицы ККТ.

## 1. Перерегистрация на сайте ФНС

Процесс перехода от стороннего ОФД на Астрал.ОФД предполагает перерегистрацию на сайте <u>www.nalog.ru</u>. Перейдите в личный кабинет сайта <u>www.nalog.ru</u> как индивидуальный предприниматель или юридическое лицо (*рис. 1*.).

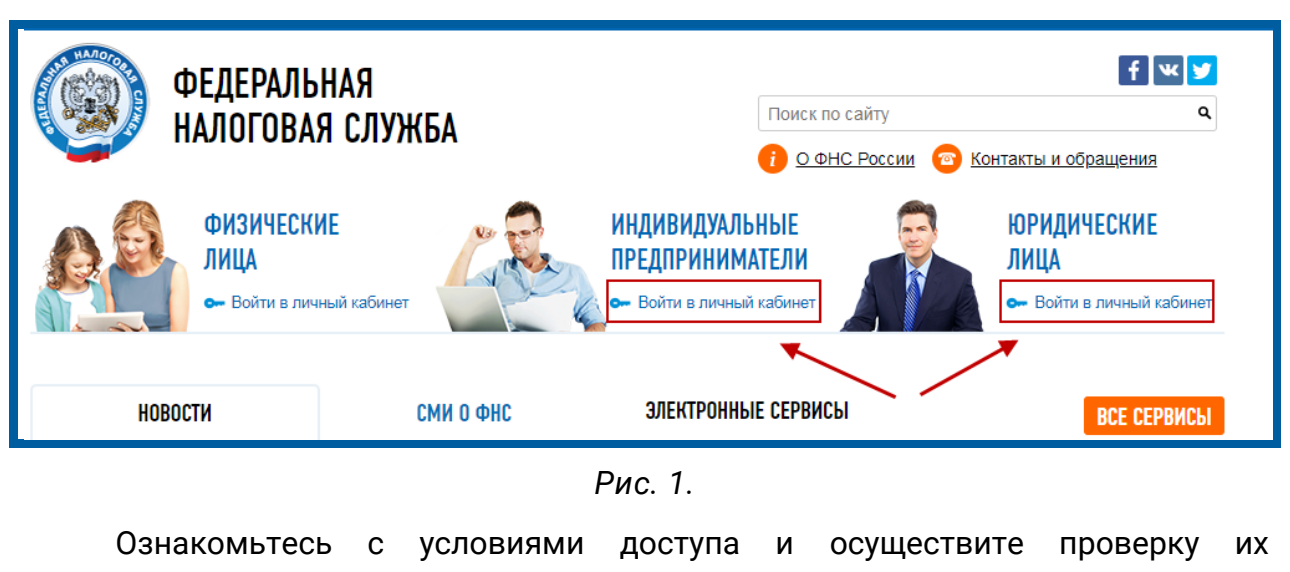

выполнения (рис. 2.).

| Для получения доступа к сервису "Личный кабинет юридического лица" необходимо обеспечить выполнение ряда технических условий.                                                                                                    |  |
|----------------------------------------------------------------------------------------------------|--|
| Ознакомиться с условиями и проверить их выполнение                                                                                                    |  |
| Если Вы впервые воспользовались сервисом "Личный кабинет юридического лица", просьба внимательно ознакомиться с информацией о<br>порядке предоставления доступа в "Личный кабинет юридического лица". При наличии вопросов по работе сервиса Вы можете воспользоваться<br>режимом Вопрос-ответ.                                                                                                    |  |
| Если у Вас есть квалифицированный сертификат ключа проверки электронной подписи (далее - КСКПЭП) и соответствующий ему ключ<br>электронной подписи, выданный удостоверяющим центром, аккредитованным в сети доверенных удостоверяющих центров, участником которой<br>является ФНС России, и выполнены условия получения доступа к сервису "Личный кабинет юридического лица", Вы можете перейти в "Личный<br>кабинет юридического лица". |  |
| Порядок предоставления доступа к сервису "Личный кабинет юридического лица"                                                                                                    |  |

Рис. 2.

Нажмите кнопку Начать проверку (рис. 3.).

| Узел Ikuls.nalog.ru доступен                                                                                                    |
|----------------------------------------------------------------------------------------------------|
| Скачать подробную инструкцию по установке и настройке ПО                                                                                                    |
|                                                                                                    |
| Начать проверку Внимание! Перед прохождением проверок, пожалуйста, зайдите в меню браузера "Сервис" - "Свойства<br>браузера", вкладка "Содержание", и нажмите кнопку "Очистить SSL".     |
| 🔲 Операционная система - Microsoft Windows XP или выше, либо Mac OS X 10.9 или выше                                                                                                    |
| 📃 Браузер с поддержкой шифрования ГОСТ 34.10-2001, 28147-89                                                                                                    |
| 📃 Установлен и корректно работает программный компонент для работы с электронной подписью с использованием Web-браузера.                                                                 |
| 🧮 Установка сертификата Головного Удостоверяющего Центра в хранилище сертификатов «Доверенные корневые центры»                                                                           |
| В хранилище сертификатов "Личные" установлен КСКПЭП, выданный юридическому лицу удостоверяющим центром, и успешно создана электронная подпись с использованием КСКПЭП юридического лица. |
| 📃 Проверка защищённого соединения с сервером Личного кабинета юридического лица                                                                                                    |
| Назад                                                                                                    |
|                                                                                                    |

Рис. 3.

Будет автоматически запущена установка плагина (рис. 4.).

Узел Ikuls.nalog.ru доступен Скачать подробную инструкцию по установке и настройке ПО Внимание! Перед прохождением проверок, пожалуйста, зайдите в меню браузера "Сервис" - "Свойства браузера", вкладка "Содержание", и нажмите кнопку "Очистить SSL". © Операционная система - Microsoft Windows XP или выше, либо Mac OS X 10.9 или выше © Браузер с поддержкой шифрования ГОСТ 34.10-2001, 28147-89 © Установлен и корректно работает программный компонент для работы с электронной подписью с использованием Webбраузера.

Рис. 4.

Нажмите кнопку Разрешить (рис. 5.).

| 🖾 Техническая поддержка                                                                                                    | Полезные ресурсы:<br>Корпорация<br>МСП |
|----------------------------------------------------------------------------------------------------|----------------------------------------|
| Эта веб-страница пытается запустить надстройку Модуль внешнего интерфейса усовершенствованной Э… издателя Crypto-Pro.<br>В чем заключается риск? | Разрешить 🔻                            |

Рис. 5.

Следующим шагом будет установка сертификата Головного Удостоверяющего Центра (рис. 6.).

| , continuitori anogina peor finon                                                                                                    |                                                                                                    |                                                                        |
|----------------------------------------------------------------------------------------------------|----------------------------------------------------------------------------------------------------|------------------------------------------------------------------------|
| Скачать подробную инструкцию по устан                                                                                                    | е и настройке ПО                                                                                                    |                                                                        |
| Внимание! Перед прохождением прог<br>браузера", вкладка "Содержание", и н<br>Операционная система - Місгозс<br>Браузер с поддержкой шифрова<br>Установлен и корректно работак<br>браузера.<br>*** Установка сертификата Головно<br>В хранилище сертификатов "Ли<br>создана электронная подпись с<br>Проверка защищённого соедине<br>Назад | терждение доступа Этот веб-сайт пытается выполнить операцию с ключами или сртификатами от имени пользователя. "http://kul.nalog.ru" Выполнение таких операций следует разрешать только для вы доверждение для конкретного веб-сайтов, которым вы доверждение для конкретного сайтов, которым вы доверждение для конкретного сайтов, которым в список доверенных веб-сайтов, доступный на странице настроек через меню Пуск > КРИПТО-ГПРО->Настройки ЭЦП Вгомяет рlug-in. | спользованием Web-<br>ые корневые центры»<br>:ряющим центром, и успеши |

Рис. 6.

Если установка сертификата Головного Удостоверяющего Центра не выполнилась автоматически, установите данный сертификат вручную (рис. 7., 8.).

| Начать проверку Внимание! Перед прохождением проверок, пожалуйста, зайдите в меню браузера "Сервис" - "Свойства                                                                           |
|----------------------------------------------------------------------------------------------------|
| браузера", вкладка "Содержание", и нажмите кнопку "Очистить SSL".                                                                                                    |
| 📴 Операционная система - Microsoft Windows ХР или выше, либо Mac OS X 10.9 или выше                                                                                                    |
| 📴 Браузер с поддержкой шифрования ГОСТ 34.10-2001, 28147-89                                                                                                    |
| 🛅 Установлен и корректно работает программный компонент для работы с электронной подписью с использованием Web-<br>браузера.                                                              |
| 🔲 Установлен сертификат Головного Удостоверяющего Центра в хранилище сертификатов «Доверенные корневые центры»                                                                            |
| В хранилище сертификатов "Личные" установлен КСКПЭП, выданный юридическому лицу удостоверяющим центром, и успеш<br>создана электронная подпись с использованием КСКПЭП юридического лица. |
| 📴 Проверка защищённого соединения с сервером Личного кабинета юридического лица                                                                                                    |
| Назад                                                                                                    |
|                                                                                                    |
| <ul> <li>Полезные ресу</li> <li>Техническая поддержка</li> <li>Корпоры масли</li> </ul>                                                                                                   |
| Соруright © 2012-2018 ФНС России                                                                                                    |
| Все права защищены и охраняются законом.                                                                                                    |
| Вы хотите открыть или сохранить 8CAE88BBFD404A7A53630864F9033606E1DC45E2.cer (1,27 КБ) из e-trust.gosuslugi.ru?                                                                           |
| Открыть Сохранить ▼ Отме                                                                                                    |
|                                                                                                    |

Рис. 7.

Нажмите кнопки Установить сертификат, Далее, Далее, Готово (рис. 8.).

| Сертификат                                                               |
|--------------------------------------------------------------------------|
| Общие Состав Путь сертификации                                           |
| Сведения о сертификате                                                   |
| Этот сертификат предназначается для:                                     |
| <ul> <li>все политики выдачи</li> <li>Все политики применения</li> </ul> |
|                                                                          |
|                                                                          |
|                                                                          |
| кому выдан: Головнои удостоверяющии центр                                |
| Кем выдан: Головной удостоверяющий центр                                 |
| <b>Действителен с</b> 20. 07. 2012 по 17. 07. 2027                       |
| Установить сертификат Заявление поставщика<br>Подробнее о сертификатах   |
| ОК                                                                       |

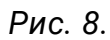

Выберите личный сертификат организации, установленный на ПК (рис. 9.).

| ••                                                      | перационная система - мicrosoπ windows XP или выше, либо мас OS X 10.9 или выше                                                                                                    |
|---------------------------------------------------------|----------------------------------------------------------------------------------------------------|
| 🕑 Б                                                     | раузер с поддержкой шифрования ГОСТ 34.10-2001, 28147-89                                                                                                    |
| © У<br>б                                                | становлен и корректно работает программный компонент для работы с электронной подписью с использованием Web-<br>paysepa.                                                                                                    |
| 🕑 У                                                     | становлен сертификат Головного Удостоверяющего Центра в хранилище сертификатов «Доверенные корневые центры»                                                                                                    |
| ∛∜ B<br>Ci                                              | хранилище сертификатов "Личные" установлен КСКПЭП, выданный юридическому лицу удостоверяющим центром, и успешн<br>оздана злектронная подпись с использованием КСКПЭП юридического лица.                                                                                                    |
| Вы                                                      | берите сертификат из хранилиша "Личные":                                                                                                    |
| ОС<br>Те:<br>Те:<br>Де<br>ОС<br>Те:<br>Те:<br>"3/<br>Де | Выберите КСКПЭП для создания тестовой электронной подлиси<br>Ю ТестАстралОтчет [действителен с 28.06.2016 по 28.06.2017]<br>кподдержка АО [действителен с 19.09.2016 по 19.09.2017]<br>кподдержка АО [действителен с 04.09.2017 по 04.09.2018]<br>монстрационная организация [действителен с 25.08.2016 по 25.08.2017]<br>Ю Тест_Б_ПЗ.0 [действителен с 04.09.2017 по 04.09.2018]<br>кподдержка_тест_АО [действителен с 04.09.2017 по 04.09.2018]<br>кподдержка_тест_АО [действителен с 04.09.2017 по 04.09.2018]<br>кподдержка_тест_АО [действителен с 04.09.2017 по 04.09.2018]<br>кподдержка_тест_АО [действителен с 04.09.2017 по 04.09.2018]<br>кподдержка_тест_АО [действителен с 04.09.2017 по 04.09.2018]<br>кподдержка_тест_АО [действителен с 04.09.2017 по 04.09.2018]<br>кподдержка_тест_организация [действителен с 04.09.2017 по 04.09.2018]<br>от "Капула Астрал" [действителен с 04.09.2017 по 04.09.2017]<br>КО "Капула Астрал" [действителен с 04.09.2016 по 09.03.2017]<br>КО Тарационная_тест_организация [действителен с 04.09.2017 по 04.09.2018] |
| B                                                       | ыбран сертификат, выданные для:                                                                                                    |
| 0                                                       | NO: LECT LECTOBNY LECTOB                                                                                                    |
| F                                                       | mail: 111111112@mail.ru                                                                                                    |
| И                                                       | HH: 11:                                                                                                    |
| 0                                                       |                                                                                                    |

После успешного выполнения всех проверок нажмите кнопку **Перейти в** личный кабинет юридического лица (рис. 10.).

| <ul> <li>Операционная система - Microsoft Windows XP или выше, либо Mac OS X 10.9 или выше</li> <li>Браузер с поддержкой шифрования ГОСТ 34.10-2001, 28147-89</li> <li>Установлен и корректно работает программный компонент для работы с электронной подписью с использованием Web-<br/>браузера.</li> <li>Установка сертификата Головного Удостоверяющего Центра в хранилище сертификатов «Доверенные корневые центры»</li> <li>В хранилище сертификатов "Личные" установлен КСКПЭП, выданный юридического лица.</li> <li>Проверка защищённого соединения с сервером Личного кабинета юридического лица</li> </ul>                | Начать проверку                 | Внимание! Перед прохождением проверок, пожалуйста, зайдите в меню браузера "Сервис" - "Свойства<br>браузера", вкладка "Содержание", и нажмите кнопку "Очистить SSL". |
|----------------------------------------------------------------------------------------------------|---------------------------------|----------------------------------------------------------------------------------------------------|
| <ul> <li>Браузер с поддержкой шифрования ГОСТ 34.10-2001, 28147-89</li> <li>Установлен и корректно работает программный компонент для работы с электронной подписью с использованием Web-<br/>браузера.</li> <li>Установка сертификата Головного Удостоверяющего Центра в хранилище сертификатов «Доверенные корневые центры»</li> <li>В хранилище сертификатов "Личные" установлен КСКПЭП, выданный юридическому лицу удостоверяющим центром, и успеш<br/>создана электронная подпись с использованием КСКПЭП юридического лица.</li> <li>Проверка защищённого соединения с сервером Личного кабинета юридического лица</li> </ul> | 📀 Операционная                  | система - Microsoft Windows XP или выше, либо Mac OS X 10.9 или выше                                                                                                 |
| <ul> <li>Установлен и корректно работает программный компонент для работы с электронной подписью с использованием Web-<br/>браузера.</li> <li>Установка сертификата Головного Удостоверяющего Центра в хранилище сертификатов «Доверенные корневые центры»</li> <li>В хранилище сертификатов "Личные" установлен КСКПЭП, выданный юридическому лицу удостоверяющим центром, и успеш<br/>создана электронная подпись с использованием КСКПЭП юридического лица.</li> <li>Проверка защищённого соединения с сервером Личного кабинета юридического лица</li> </ul>                                                                    | 📀 Браузер с под                 | зержкой шифрования ГОСТ 34.10-2001, 28147-89                                                                                                    |
| <ul> <li>Установка сертификата Головного Удостоверяющего Центра в хранилище сертификатов «Доверенные корневые центры»</li> <li>В хранилище сертификатов "Личные" установлен КСКПЭП, выданный юридическому лицу удостоверяющим центром, и успеш создана электронная подпись с использованием КСКПЭП юридического лица.</li> <li>Проверка защищённого соединения с сервером Личного кабинета юридического лица</li> </ul>                                                                                                    | Установлен и и<br>браузера.     | орректно работает программный компонент для работы с электронной подписью с использованием Web-                                                                      |
| <ul> <li>В хранилище сертификатов "Личные" установлен КСКПЭП, выданный юридическому лицу удостоверяющим центром, и успеш<br/>создана электронная подпись с использованием КСКПЭП юридического лица.</li> <li>Проверка защищённого соединения с сервером Личного кабинета юридического лица</li> </ul>                                                                                                    | 🖉 Установка серт                | гификата Головного Удостоверяющего Центра в хранилище сертификатов «Доверенные корневые центры»                                                                      |
| © Проверка защищённого соединения с сервером Личного кабинета юридического лица                                                                                                    | В хранилище с<br>создана электр | ертификатов "Личные" установлен КСКПЭП, выданный юридическому лицу удостоверяющим центром, и успешн<br>зонная подпись с использованием КСКПЭП юридического лица.     |
|                                                                                                    | 📀 Проверка защи                 | щённого соединения с сервером Личного кабинета юридического лица                                                                                                    |
| Назал Перейти в Личный кабинет юрилического лица                                                                                                    |                                 | ти в Личини избинат компического лица                                                                                                    |

Рис. 10.

Если требуется, выберите необходимый КПП для фильтрации сведений и перейдите в раздел **УЧЕТ ККТ** (*рис. 11*.).

| Обратная связь Администрирование                   | Вопрос-ответ Анкетирование                            | Профиль Отк                                                                                                    | азаться от использования ЛК ЮЛ Выйти                                                      |
|----------------------------------------------------|-------------------------------------------------------|----------------------------------------------------------------------------------------------------|-------------------------------------------------------------------------------------------|
| ФЕДЕРАЛЬНА<br>НАЛОГОВАЯ С<br>личный кабинет юриди  | Я<br>ЛУЖБА<br>ческого лица                            | ОБЩЕСТВО С ОГРАНІ<br>"РЕСУРС-АГРО"<br>249087, ОБЛАСТЬ.КАЛ<br>МАЛОЯРОСЛАВЕЦКИ<br>УЛИЦА. МОЛОДЕЖНА<br>КПП для фильтрации<br>сведений. | иченной ответственностью<br>іужская, район.<br>й, поселок. юбилейный,<br>я, 11<br>Выбрать |
| Сведения о юридическом<br>лице                     | Сведения о расчетах с<br>бюджетом                     | Подача заявлений                                                                                                    | ✓ Запрос документов ✓                                                                     |
|                                                    |                                                       |                                                                                                    | I 🕹                                                                                       |
| ОБЩИЕ УЧЕТ ЮЛ В<br>СВЕДЕНИЯ НАЛОГОВЫХ (<br>ОРГАНАХ | РАСЧЕТЫ ЭЛЕКТРОННЫ<br>С БЮДЖЕТАМИ ДОКУМЕНТС<br>ОБОРОТ | ЫЙ УЧЕТККТ МАРК<br>)- ТОЕ                                                                                                    | ИРОВКА СУБЪЕКТЫ МАЛОГО<br>ЗАРОВ ПРЕДПРИНИМАТЕЛЬСТВА                                       |
|                                                    |                                                       |                                                                                                    |                                                                                           |
| заполнения расчетов                                | оявилась возможность прове<br>в по страховым взносам  | рки данных ФИО, ИНН И С                                                                                                    | пилю расотников для целей                                                                 |
|                                                    | список событий                                        | i Pa                                                                                                    | асчеты с бюджетом                                                                         |

Рис. 11.

В разделе «УЧЕТ ККТ» щелкните по регистрационному номеру той кассы, которую требуется перерегистрировать (*рис. 12.*).

| ¢ | Обрац<br>зареги<br>опера<br>При эт | цаем ваше внимание, что<br>істрировать только новые<br>горов фискальных данных<br>гом сведения о старом па | с помощью Кабинета<br>модели ККТ, осущест<br>с<br>оке ККТ в Кабинете ко | контрольно-к<br>гвляющие пер<br>онтрольно-кас | кассовой техники<br>редачу данных в<br>ссовой техники о | Вы можете<br>ФНС России через<br>тображаться не будут. | ~ |
|---|------------------------------------|----------------------------------------------------------------------------------------------------|-------------------------------------------------------------------------|-----------------------------------------------|---------------------------------------------------------|--------------------------------------------------------|---|
|   | Дата<br>регистрации<br>в НО        | Адрес места установки                                                                                      | РН ККТ ▼                                                                | Модель                                        | Срок<br>окончания<br>действия ФН                        | Состояние                                              |   |
|   |                                    | 40 - Калужская область                                                                                     | 0001 3952 4904 8197                                                     | АТОЛ ЗОФ                                      | 18.10.2018                                              | ККТ зарегистрирована                                   | E |
|   | 18.09.2017                         | Малоярославецкий р-н.,<br>249087, Юбилейный п.,<br>Молодежная ул., 11 влд.                                 |                                                                         | версия 061                                    |                                                         |                                                        |   |

Рис. 12.

Перед Вами откроется окно «Детализация сведений». В данном окне нажмите кнопку **Перерегистрировать** (*рис.* 13.).

|        | Дата     | Адрес места установки                    | РН ККТ -                 | Модель                                     | Срок                                    | Состояние                 | 1      |      |
|--------|----------|------------------------------------------|--------------------------|--------------------------------------------|-----------------------------------------|---------------------------|--------|------|
| реги   | Детализа | ация сведений по ККТ АТОЛ 30Ф версия 061 | Nº 001061075194          | 50                                         |                                         | د                         | •      |      |
| 18.    | Дет      | тализация сведений:                      | 🔲 АТОЛ                   | 30Ф версия 061,                            | №0010610751945                          | 0                         | іна    | D    |
|        | КПІ      | п:                                       | 401101001                |                                            |                                         |                           |        |      |
| «( ( C | Дат      | га регистрации в налоговом органе:       | 18.09.2017               |                                            |                                         |                           | цу: 5  | ~    |
|        | Hai      | поговый орган:                           | Межрегион<br>централизо  | альная инспекция<br>званной обработке      | ФНС России по<br>данных                 |                           | вать К | кт + |
|        | Ста      | атус обработки заявления:                | ККТ зареги               | стрирована                                 |                                         |                           |        |      |
|        | Ад       | рес установки (применения) ККТ:          | 40 - Калуж<br>Юбилейны   | ская область, Мало<br>й п., Молодежная     | оярославецкий р-н<br>ул., 11 влд.       | ., 2 <mark>4</mark> 9087, |        |      |
|        | Hai      | именование места установки ККТ:          | Администр                | ация                                       |                                         |                           |        |      |
|        | OΦ       | Д:                                       | 007, Закры<br>АСТРАЛ», с | тое акционерное о<br>ofd.astrainalog.ru, и | общество «КАЛУГА<br>1HH: 4029017981     |                           |        |      |
|        | Mo       | дель ККТ:                                | АТОЛ ЗОФ                 | версия 061                                 |                                         |                           |        |      |
|        | 3ae      | зодской номер ККТ:                       | 001061075                | 19450                                      |                                         |                           |        |      |
|        | Per      | истрационный номер ККТ:                  | 0001 3952                | 4904 8197                                  |                                         |                           |        |      |
|        | Mo,      | дель фискального накопителя:             | Шифровал<br>фискальны    | ьное (криптографи<br>іх данных фискаль     | ическое) средство :<br>ный накопитель Ф | защиты<br>H-1             |        |      |
|        | 3a       | зодской номер фискального накопител:     | я: 871000010             | 1452424                                    |                                         |                           |        |      |
|        |          |                                          | Пе                       | ререгистрироват                            | гь Снять                                | с регистрации             |        |      |
|        |          |                                          | 🖉 Скач                   | ать регистрационную к                      | арточку                                 |                           |        |      |
|        |          |                                          |                          |                                            |                                         |                           |        |      |
|        |          |                                          |                          |                                            |                                         |                           |        |      |

Рис. 13.

Укажите следующие данные:

В блоке «1. Выберите причину регистрации» установите флажок напротив значения «Перерегистрация ККТ в связи со сменой оператора фискальных данных»;

В блоке «2. Укажите новые сведения» выберите оператора фискальных данных ЗАО «КАЛУГА АСТРАЛ»;

Нажмите кнопку Подписать и отправить (рис. 14.).

| Причина перерегистрации*               |   |                                                                                                    |                         |  |
|----------------------------------------|---|----------------------------------------------------------------------------------------------------|-------------------------|--|
|                                        |   | <ul> <li>Перерегистрация ККТ в связи с изменением адреса и места установки</li> <li>Перерегистрация ККТ в связи со сменой оператора фискальных данных</li> <li>Перерегистрация ККТ в связи с изменением сведений о применении в составе автоматического устройства</li> <li>Перерегистрация ККТ в связи с заменой фискального накопителя</li> </ul> |                         |  |
|                                        |   |                                                                                                    |                         |  |
|                                        |   |                                                                                                    |                         |  |
|                                        |   |                                                                                                    |                         |  |
|                                        |   | 🥅 Перерегистрация ККТ в связи с переходом из обычного режима в автономный (Справка)                                                                                                    |                         |  |
|                                        |   | Перерегистрация ККТ в связи с изменением наименования пользователя ККТ                                                                                                    |                         |  |
| 🔄 Перерегистрация ККТ по иным причинам |   | нам                                                                                                    |                         |  |
|                                        | 2 | Укажите новые сведения                                                                                                    |                         |  |
|                                        |   | Оператор фискальных данных:*                                                                                                    | ЗАО «КАЛУГА АСТРАЛ» 🗙 🗸 |  |
|                                        |   | ИНН ОФД:*                                                                                                    | 4029017981              |  |
|                                        | 3 | Отправьте заявление на перерегистрацию                                                                                                    |                         |  |
|                                        | _ | ,<br>После отправки заявления, информация о ходе рассмотрения отобразится на странице "Информация об электронном<br>документообороте с налоговыми органами". После получения ответа от налогового органа, на странице "Учет контрольно-кассов<br>техники" отобразится ККТ с соответствующим состоянием регистрации.                                 |                         |  |
|                                        |   | Просмотреть Подписать и от                                                                                                    | править                 |  |
|                                        |   |                                                                                                    |                         |  |
|                                        |   |                                                                                                    |                         |  |
|                                        |   |                                                                                                    |                         |  |

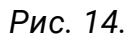

Перерегистрация в личном кабинете сайта ФНС завершена. Далее перейдите к настройке кассы.

## 2. Действия после успешной перерегистрации

После успешной перерегистрации на сайте ФНС выполните следующие действия.

1. На кассе распечатайте отчет об изменении параметров регистрации.

2. В настройках ККТ пропишите новые данные для передачи в Астрал.ОФД:

- **ИНН**: 4029017981;
- название ОФД: АО «КАЛУГА АСТРАЛ»;
- **URL**: ofd.astralnalog.ru;
- адрес сервера: ofd.astralnalog.ru;
- **порт**: 7777;
- **IP**: 91.239.5.68;
- **DNS**: 8.8.8.8.

3. Введите данные из отчета о перерегистрации на сайте ФНС.

Настройка завершена.